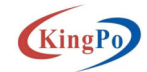

# SIM 卡自动化测试系统说明书

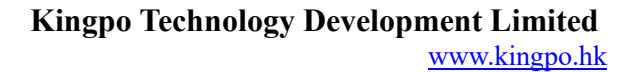

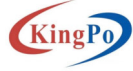

KingPo

## 目录

| SI | М卡自动化测试系统说明书 | 1   |
|----|--------------|-----|
| 1  | 设备操作指导       | 4   |
| 2  | 测试系统硬件平台介绍   | .12 |

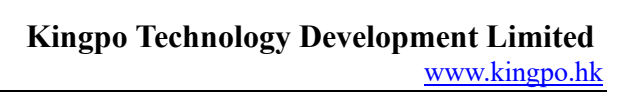

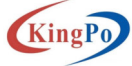

(KingP

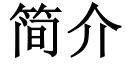

#### 1、安全须知

使用本测试器以前,请先了解本机所使用和相关的安全标志,以策安全。 在开启本机的输入电源开关前,请先选择正确的输入电压(220V 输入)规 格,设备必须严格执行接地。

#### 2、使用者的维护

为了防止人身触电的发生,请不要掀开仪器的盖子。本仪器内部所有的 零件,绝对不需使用者的维护。如果仪器有异常情况发生,请寻求东莞市精邦 机械科技有限公司或其指定的经销商给予维护。

#### 3、定期维护

本试验机、输入电源线、和相关附件等每年至少要仔细检验和校验一次, 以保护使用者的安全和仪器的精确性。

#### 4、使用者的修改

使用者不得自行更改仪器的线路或零件,如被更改,仪器的保证则自动失效并且本公司不负任何责任。使用未经东莞精邦认可的零件或附件也不予保证。如发现送回检修的仪器被更改,东莞市精邦机械科技有限公司会将仪器的 电路或零件修复回原来设计的状态,并收取修护费用。

#### 5、工作位置

工作站的位置选定必须安排在一般人员非必经的处所,使非工作人员远离 工作站。 该测试设备为精密构件组成,测试场所必须随时保持整齐、干净,不 得杂乱无章。

#### 6、人员资格

该设备必须由训练合格的人员使用和操作。操作人员必须随时给予教育和 训练,使其了解各种操作规则的重要性,并依安全规则操作。

该设备必须由训练合格的人员使用和操作。操作人员必须随时给予教育和 训练,使其了解各种操作规则的重要性,并依安全规则操作。

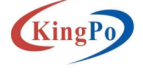

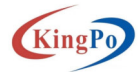

## 1 设备操作指导

#### 1) 测试环境准备及确认

1) 检查设备已上电,断路器打到 ON 位置,手柄上电按钮按下,压缩气阀门打开,气压正常;

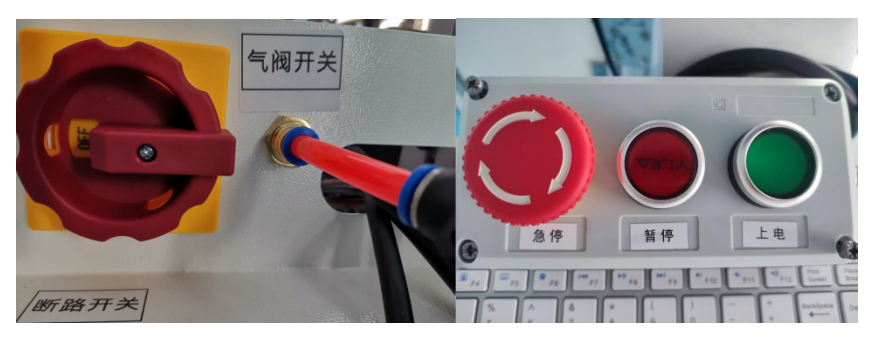

2) 机械手控制柜 POWER 旋钮打到 ON,手自动钥匙打到自动模式位置,机器人示教器 点 击 确 定 按 钮, 且 没 有 错 误 显 示, 各 急 停 按 钮 没 被 按下。

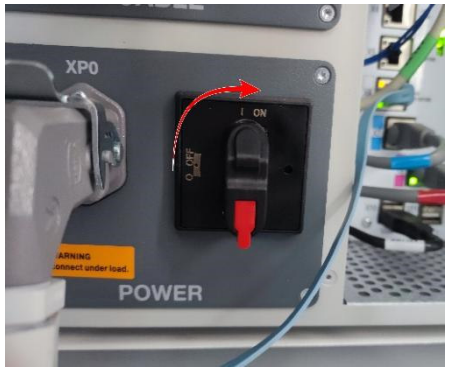

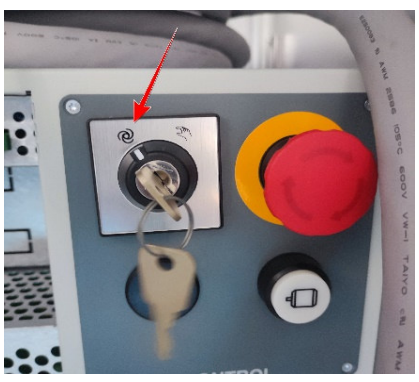

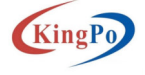

## KingPo

www.kingpo.hk

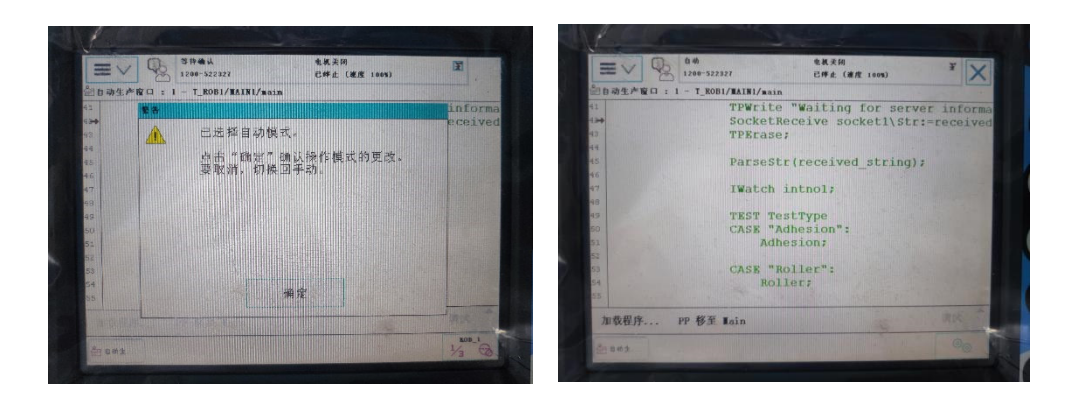

Kingpo Technology Development Limited

3) 准备测试卡,将测试卡放到待测位置。

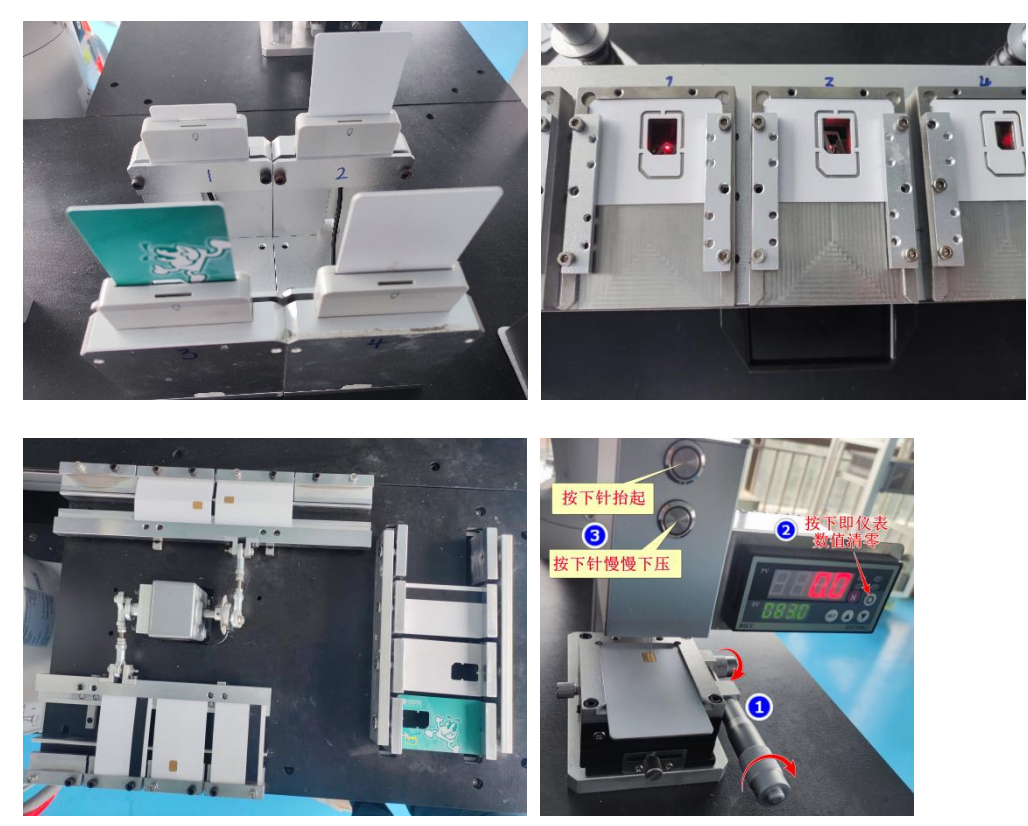

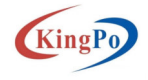

KingPo

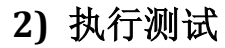

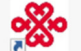

1) 打开测试软件 SIM.exe <sup>SIMLexe</sup>,机械手等设备依次进行初始化,若初始化失败, 根据对应的弹窗错误进行错误确认,初始化成功后,正常进入程序;

| 中国联通<br>China unicom                                                                                                    | 中国联通电信卡自动化测试平台                                                                                                    | 中国联通电信卡创新实验家                                                                                   |
|----------------------------------------------------------------------------------------------------|----------------------------------------------------------------------------------------------------|------------------------------------------------------------------------------------------------|
| NAA / JWK (428.4)         MEXAMPLANE         eff         eff         eff         eff         (37)         (37)         (37)         (37)         (37)         (37)         (37)         (37)         (37)         (37)         (37)         (37)         (37)         (37)         (37)         (37)         (37)         (37)         (37)         (37)         (37)         (37)         (37)         (37)         (37)         (37)         (37)         (37)         (37)         (37)         (37)         (37)         (37)         (37)         (37)         (37)         (37)         (37)         (37)         (37)         (37)         (37)         (37)         (37)         (37)         (37)         (37)         (37)         (37)         (37)         (37)         (37)         (37)         (37)         (37)         (37)         (37)         (37)         (37)         (37)         (37)         (37)         (37)         (37)         (37)         (37)         (37)         (37)         (37)         (37)         (37)         (37)         (37)         (37)         (37)         (37)         (37)         (37)         (37)         (37)         (37)         (37)         (37)         (37)         (37)         (37)< | 145 72/2018<br>40% 112 820 112 80%<br>1231 22 420 112 2<br>1231 23 23 23 25 25 25                                                                                                | (16年7년 (18년3년)<br>(18년3년 18년4년)<br>국숙(1년2년) - 전 (18년3년) (18년3년)<br>(18년3년) - 전 (18년3년) (18년3년) |
|                                                                                                    | 150<br>0421時, 2<br>2025年2月1日<br>二二二二二二二二二二二二二二二二二二二二二二二二二二二二二二二二二二二二                                                                                                    | <b>* 今曲次数: 0</b><br>■<br>■<br>■<br>■<br>■<br>■<br>■<br>■<br>■<br>■<br>■<br>■<br>■              |
| 品校創试結果:<br>= 総務( (長昌人) 1000 177 (AL)<br>王和)<br>                                                                                                    |                                                                                                    | 月2月11日(1957) - Martin Bardinana<br>                                                            |
| 完成市面線広次数。 0 完成背面線広次数。<br>戦器AK MBH<br>また                                                                                                    | 0         完成市面積低次数。0         完成青面積低次数。           0         完成市面積低次数。0         完成青面積低次数。           0         完成市面積低次数。         0           0         完成市面積低次数。0         完成市面積低次数。 |                                                                                                |
| 58480: #5                                                                                                    |                                                                                                    | niches wi                                                                                      |

 界面分三部分,左侧为机器人工作区,右上侧为轴运动工作区,右下侧为钢球工作 区,三区域为相互独立控制。

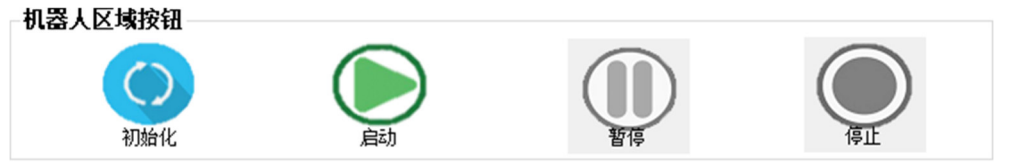

初始化:设置设备为初始状态。

启动:启动测试。

暂停:暂停测试,暂停后可点击启动再次运行。

停止:机器人做完本次测试后回初始位置,注意动作过程无法操作软件;轴运动初 始化回初始位置。

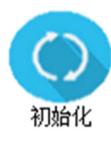

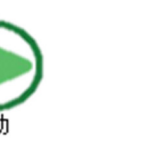

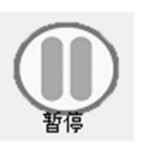

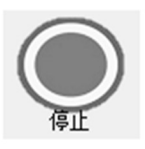

#### 右上侧运动轴弯曲按钮

初始化:设置运动轴为初始状态。

启动:启动测试。

暂停:暂停测试,暂停后可点击启动再次运行。

停止: 轴运动暂停并且初始化回初始位置。

Kingpo Technology Development Limited www.kingpo.hk

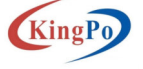

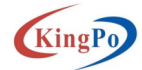

- 3) 执行界面分 5 个测试区,按需求勾选测试。
  - 粘合力测试(机器人) 需要测试应勾选□√,5个测试结果对应5个放卡位置。
     各个子项可自行修改高低限值,以便结束测试时判定结果。限值初始为加锁状态,需点击右侧《解锁限值》按钮,再进行修改。《保存限值》按钮,会根据当前选择的推头以及对应的子项,保存限值,以便下次测试默认显示高低限值。

| 】<br>277 | 试(机器人) | 开始测试时<br>3FF | 间 <b>:</b> | 4FF  |            | 六触点  |         | <mark>结束测试时</mark><br>一八触点 | 间:    |      |         |
|----------|--------|--------------|------------|------|------------|------|---------|----------------------------|-------|------|---------|
| 低限值:     | 24.0   | 低限值:         | 15.0 *     | 低限值: | 10.0 *     | 低限值: | 90.0    | 低限值:                       | 90.0  | 保存限值 | 粘合力点位校准 |
| 高限值:     | 80.0   | 高限值:         | 80.0       | 高限值: | 70.0       | 高限值: | 150.0 🛓 | 高限值:                       | 150.0 |      |         |
| 推头:      | 2FF v  | 推头:          | 3FF 🗸      | 推头:  | $4FF \sim$ |      |         |                            |       |      |         |
| 结果:      |        | 结果:          |            | 结果:  |            | 结果:  |         | 结果:                        |       | 解颈隙值 |         |
|          |        |              |            |      |            |      |         |                            |       |      |         |

#### 《粘合力点位校准》按钮

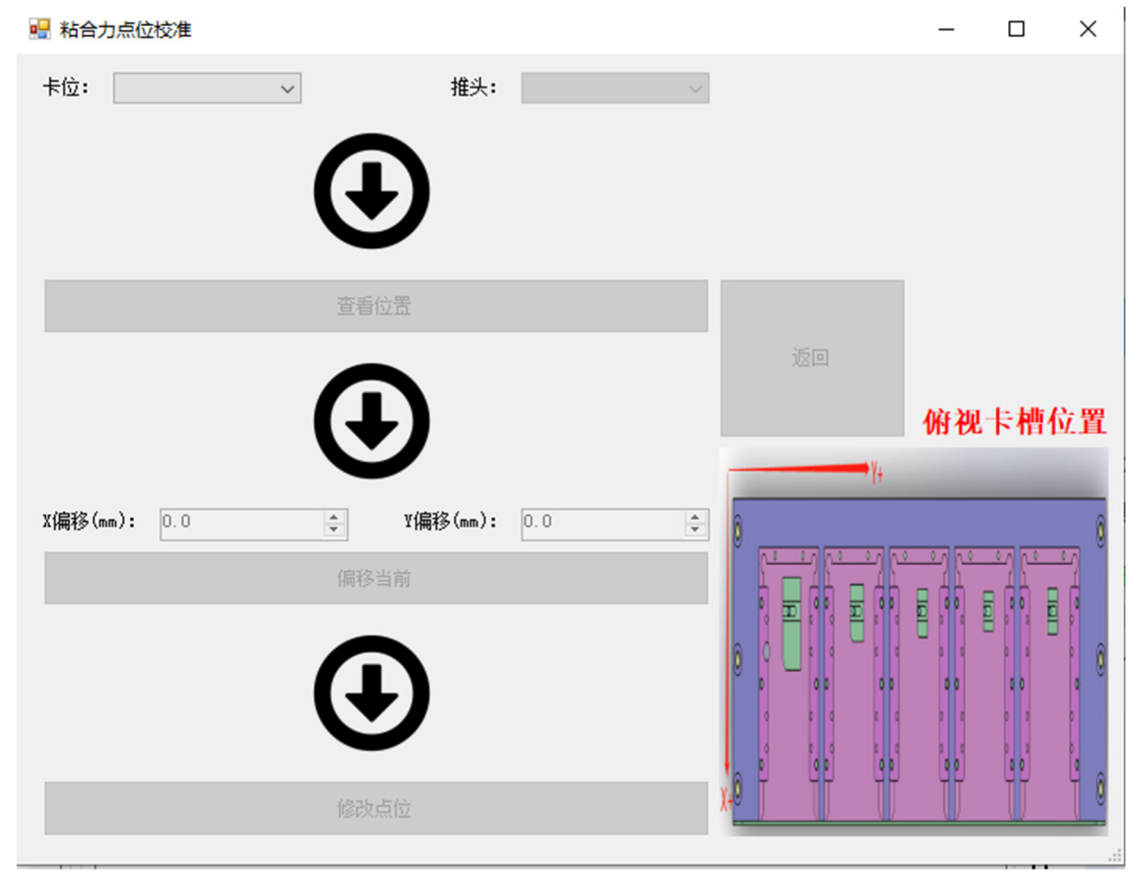

Kingpo Technology Development Limited www.kingpo.hk

KingPo

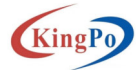

校准推头下压位置。

首先选择卡位、推头,下一步点击《查看位置》机器人抓取对应推头去到当前 卡位,下一步根据右侧图片所示输入XY轴的偏移量点击《偏移当前》机器人 根据输入的数值进行偏移(此步骤可以重复操作),下一步当偏移到合适的位 置后点击《修改点位》机器人记录保存当前点位数据并且返回原点。 《返回》按钮,在点击《查看位置》后就会激活,在您不需要修改当前选择的 卡位及推头坐标数据时,点击返回原点。

2. 插拔测试(机器人)

| □<br>插拔测试(机器人) 研始测试时间。 | 結束就政间     |
|------------------------|-----------|
| 记录:                    |           |
| ATR记录:<br>工位1          | 1位2       |
| 插拔次数: 0 🛊              | 插拔次数: 0 🔄 |
| ATR:                   | ATR:      |
| 完成插拔次数: 0              | 完成插拔次数: 0 |
| 插拔测试结果:                | 插拔测试结果:   |

需要测试时,应勾选□√,插拔工位1对应1号插槽位,插拔工位2对应2号 插槽位,设置拔插次数,对应插槽没放卡时,设置次数为0即可,机器人不会 对其测试;

完成拔插次数:显示当前完成次数

拔插测试结果:完成测试后,卡读取正常,显示"pass"。

3. 三轮测试(机器人)

| □<br>三轮测试(机器人) 开始测试时间 | a) :             | <mark>結束激诚时间:</mark><br>工 <b>位</b> 2 |                    |
|-----------------------|------------------|--------------------------------------|--------------------|
| ● 6触点<br>正面次数: 0 ÷    | ○ 8触点<br>反面次数: 0 | ▲TR: ● 6触点                           | 〇 8触点<br>反面次数: 0 🗧 |
| 完成正面滚压次数: 0           | 完成背面滚压次数: 0      | 二 完成正面滚压次数: 0                        | 完成背面滚压次数: 0        |

需要测试时,应勾选□√,三轮工位1对应1号插槽位,三轮工位2对应2号 插槽位,设置正反面次数,对应插槽没放卡时,设置正反面次数为0即可,机 器人不会对其测试。

注:

在完成所有三轮测试次数回原点之前,继续往三轮工位上料,机器人会按照上 一次设置的测试次数继续滚轮新上料的卡片。

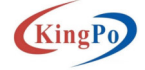

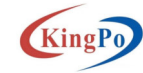

4. 弯曲测试(轴运动)

| 弯曲测试(轴运动)<br>开始测试时间: |   | 结束测试时间:  |    |
|----------------------|---|----------|----|
| 弯曲测试次数 0             | • | 扭曲测试次数 0 | •  |
| 弯曲次数: 0              |   | 扭曲次数: 0  |    |
| 初始化                  |   | でで       | 停止 |

需要测试时,设置测试次数,当测试完成后回到初始位置。

5. 压力测试(独立)

| 压力测试(独立)      | 倒计时(日.时:分:秒):       |  |  |  |  |  |  |  |
|---------------|---------------------|--|--|--|--|--|--|--|
| 开始测试时间:       | 结束测试时间:             |  |  |  |  |  |  |  |
| 测试时间(H): 72.0 | 开始   结束   Last   复位 |  |  |  |  |  |  |  |
|               |                     |  |  |  |  |  |  |  |
|               |                     |  |  |  |  |  |  |  |
|               |                     |  |  |  |  |  |  |  |
|               |                     |  |  |  |  |  |  |  |
|               |                     |  |  |  |  |  |  |  |
|               |                     |  |  |  |  |  |  |  |

钢球测试不收上面启动按钮控制,为独立的测试,装好卡后,设置测试时间, 点击结束后再点击开始,此时小程序工作,实时显示压力曲线,若程序退出并 不会对当前测试造成影响,再次启动时,点击 LAST 即可实时显示压力曲线,测

Kingpo Technology Development Limited

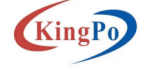

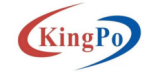

试时间到,程序自动结束测试,或则点击结束按钮也可结束测试。结束测试时 钢针自动往上返回原点。

注:

在测试准备开始前安装卡片,需点击《复位》按钮,此时外部仪表的上下按钮 才会起效。

4) 点击开始运行,系统自动执行测试任务;

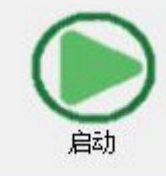

## <del>ം</del>‰

5) 点击 🛲 显示展示页面。

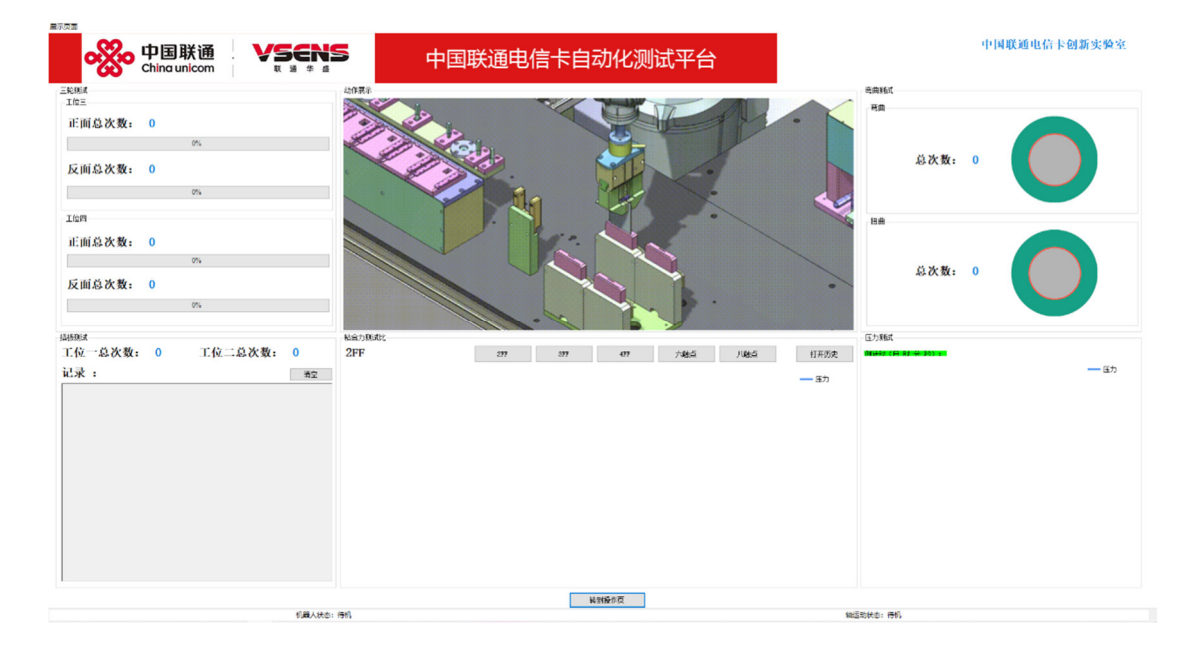

#### 3) 测试过程异常问题解决

- 机器人初始化失败异常: 解决办法:
  - 1. 检查机器人和 PC 的网络是否连接正常;
  - 2. 检查机器人示教器的急停按钮是否触发;
  - 3. 检查控制盒的暂停按钮是否触发未归位;
  - 4. 查看机器人示教器上是否有其他错误信息;
  - 5. 重启软件;
- 力觉传感器初始化失败: 解决办法:

Kingpo Technology Development Limited www.kingpo.hk

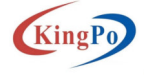

King

- 1. 检查力觉传感器,看是否能工作正常;
- 2. 检查通讯端口,看是否能正常通讯;
- 3. 打开串口工具,输入通讯指令,看能不能返回正确的数值;
- 3) 运动控制器初始化失败:

解决办法:

1. 检查运动控制器的网线和 PC 是否连接正常;

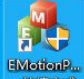

2. 打开 Demo 程序 研究, 看能不能正常打开;

| 🔒 深圳市               | 升立德科技科       | 有限公司E系列运                   | 动控制卡调试助手               | 1       |                 |                        |       |         |       |       |      |         |       |       |         | - C    | $\times$ |
|---------------------|--------------|----------------------------|------------------------|---------|-----------------|------------------------|-------|---------|-------|-------|------|---------|-------|-------|---------|--------|----------|
| 控制                  | 卡IP地址        | 192.168                    | .100.1 ~               | 打开板     | 卡 关问            | 刃板卡                    |       |         |       | 3     |      | 修改IP    | 增加IF  | ₽ J.  | 删除IP    |        |          |
| 轴控制<br>运动控制器<br>轴参数 | IO控制<br>轴控制> | 」 位置比较<br>IP:192.168.100.1 | 交位置锁存<br>(主站)——已连接     | 系统配置    | 置 关于            | 语言                     |       |         |       |       |      |         |       |       |         |        |          |
| 轴                   | 命令位于         | 舌 实际位置                     | 命令速度                   | 实际速度    | 起始速度            | 目标速度 截                 | 止速度   | 目标加速度   | 目标源   | 藏度    | 平滑时间 | 目标位置1   | 目标位置2 | 往复运动. | 回零方向    | 回零模式   | 回琴       |
| □ 1#轴               | 0            | 2                          | 0.000                  | 0.000   | 0.500           | 5.000 0.5              | 500   | 2.000   | 2.000 |       | 6    | 2000    | -2000 | 20    | 负向回零    | 原点信号   | 1.00     |
| 2#轴                 | 0            | 2                          | 0.000                  | 0.000   | 0.500           | 5.000 0.5              | 500   | 2.000   | 2.000 |       | 6    | 2000    | -2000 | 20    | 负向回零    | 原点信号   | 1.00     |
| □ 3#釉               | 0            | 2                          | 0.000                  | 0.000   | 0.500           | 0.500 0.5              | 500   | 0.500   | 0.500 |       | 6    | 200     | -2000 | 20    | 负向回零    | 原点信号   | 1.00     |
| □ 4#湘田              | U            | 2                          | 0.000                  | 0.000   | 0.500           | 5.000 0.5              | 500   | 2.000   | 2.000 |       | 0    | 2000    | -2000 | 20    | 贝回回麥    | 原点信号   | 1.00     |
| <                   |              |                            |                        |         |                 |                        |       |         |       |       |      |         |       |       |         |        | >        |
| 伺服状态                | 1234<br>7707 | 5678                       | 抽状态<br>123<br>法动完成 マママ | 4 5 6 3 | 专用(<br>7 8<br>正 | i号<br>1234<br>限位 VV VV | EMoti | onPanel | X     | 1     |      | 保存參数    |       |       |         |        |          |
| 运动到位<br>伺服使能        |              |                            | 正在回零 📃                 |         | 负<br>原点         | 限位 2202<br>信号 0000     |       | 板卡巴经打   | π     |       |      | 紧急停止    |       |       |         |        |          |
| 1#釉伺用               | 展使能          | 1#轴报警清除                    | 1#轴清除位                 | 置 1#    | 轴设置位置           | 1# <b>轴</b> 绝对运去       | 1     |         |       | #轴30  | XG+  | 1#轴JOG- | 1#轴开始 | 回零 1# | 轴开启往复运动 | 1#釉平滑停 | ۴LF      |
| 2#铀伺用               | <b>辰使能</b>   | 2#轴报警清除                    | 2#轴清除位                 | 置 2#    | 轴设置位置           | 2# <b>轴</b> 绝对运动       | ţ     | 确定      |       | #釉)(  | XG+  | 2#轴JOG- | 2#釉开始 | 回零 2# | 轴开启往复运动 | 2#釉平滑停 | ш        |
| 3#铀伺用               | <b>F使能</b>   | 3#轴报警清除                    | 3#轴清除位                 | 置 3#    | 轴设置位置           | 3# <b>轴</b> 绝对j运ž      | ħ     | 3#轴相对运动 |       | 3#铀)( | XG+  | 3#轴JOG- | 3#轴开始 | 回零 3# | 轴开启往复运动 | 3#轴平滑停 | 址        |
| 4=轴伺用               | 服使能          | 4#抽报警清除                    | 4 <mark>#抽清除位</mark>   | 置 4#    | 轴设置位置           | 4#轴绝对运动                | ħ     | 4#轴相对运动 |       | 4#轴30 | XG+  | 4#轴JOG- | 4#轴开始 | 回零 4# | 轴开启往复运动 | 4#轴平滑停 | 址        |
| 函数状                 | 态输出          |                            |                        |         |                 |                        |       |         |       |       |      |         |       |       |         |        |          |

3. 检查运动控制器,看是否通电正常;

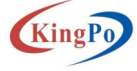

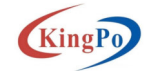

## 2 测试系统硬件平台介绍

### 1) 整体结构介绍

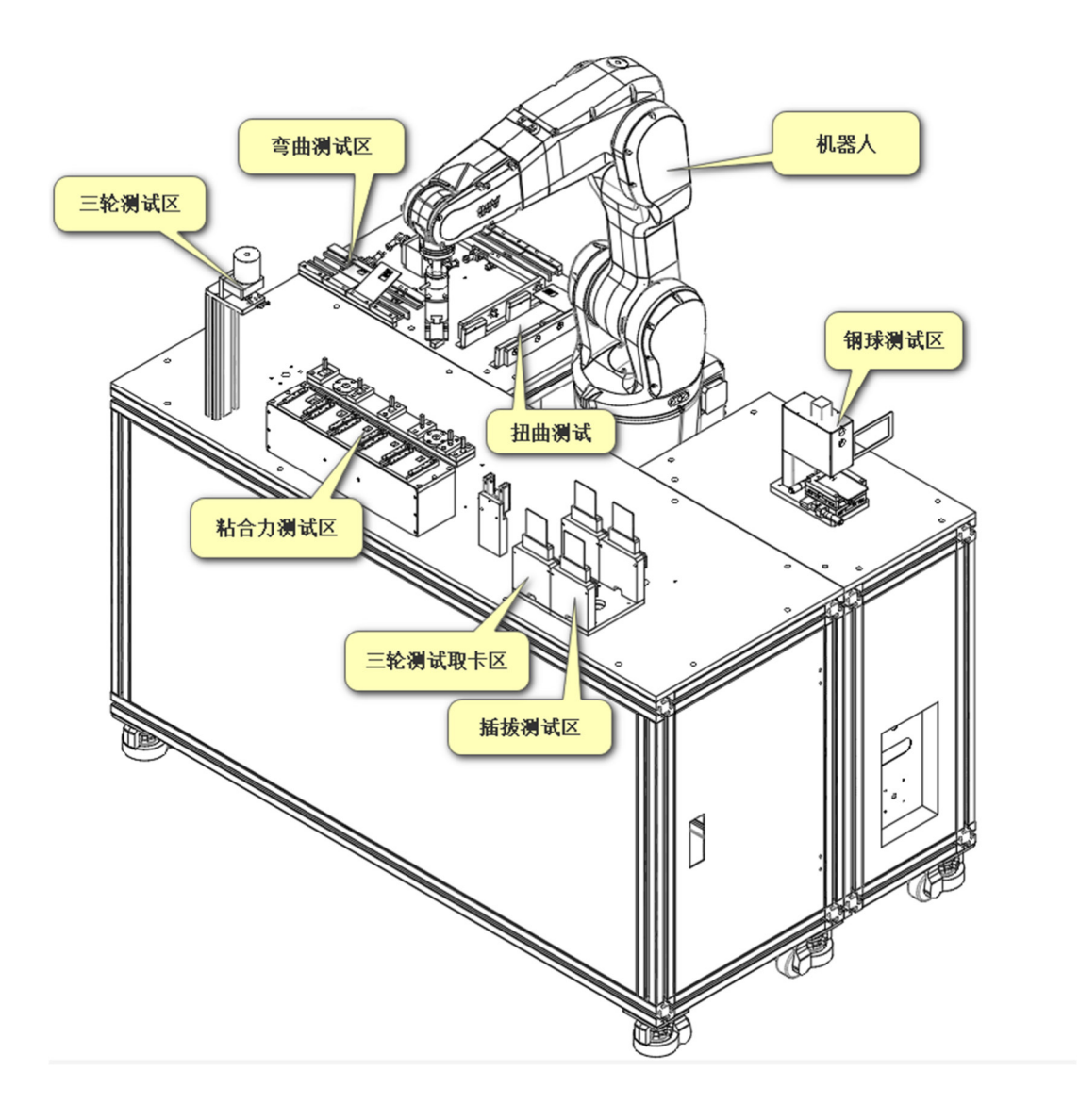

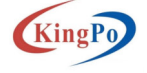

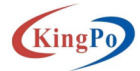

## 2) 技术参数

| 名称      | 参数                                                                                 |
|---------|------------------------------------------------------------------------------------|
| 测试产品    | SIM卡(大卡、小卡)                                                                        |
| 测试项目    | 粘合力测试/三轮测试/插拔测试/弯曲扭曲测试/钢球压力测试                                                      |
| 机械手型号规格 | ABB六轴机械手, IRB1200, 臂展920mm, 负载5Kg                                                  |
| 系统定位精度  | 系统测试位置精度达±0.1mm,机械手重复精度达±0.03mm                                                    |
| 压力传感器精度 | 0.15N                                                                              |
| 符合测试标准  | 符合GB/T 17554.3-2006、GB/T 16649.1-2006、GB/T 17554.1-2006、<br>QB/CU Z23-302(2014)等标准 |
| 工作电压    | AC220V±10V, 50HZ                                                                   |
| 工作气源压力  | 压力>0.3Mpa,压缩气                                                                      |
| 工作环境温度  | 温度18-25℃相对湿度35-80%                                                                 |
| 外形尺寸    | 1500*900*1700mm (L*W*H)                                                            |
| 整机功率    | 额定功率2KW                                                                            |

## 3) 测试项目介绍

| 测试项目   | 测试要求                                                                                                    | 符合标准                                   | 设备技术参数                                                                                                    | 效果图 |
|--------|----------------------------------------------------------------------------------------------------|----------------------------------------|----------------------------------------------------------------------------------------------------|-----|
| 粘合力测试  | <ol> <li>PLUG-IN与大卡问粘合力;</li> <li>a. 施压速度≤25mu/分钟,直至PLUG-IN与大卡问连接处断裂,该取压力器试仪压力值;</li> <li>b. ID-000境格卡压力应在24%≤压力值≤80%,且PLUG-IN卡无任何损伤、断裂处无明显毛刺;</li> <li>c. 3FF境格卡压力应在15%≤压力值≤80%,且PLUG-IN卡无任何损伤、断裂处无明显毛刺;</li> <li>d. 4Ff境格卡压力应在15%≤压力值≤70%,且PLUG-IN卡无任何损伤、断裂处无明显毛刺;</li> <li>2. 模块与卡体问粘合力;</li> <li>压力并重直向下施压,施压速度应≤25mm/分钟,直至压力杆顶出部分(模块)与PLUG-IN卡体的连接部分出现脱落,读取压力潮试仪压力值,压力值应≥90N</li> </ol> | QB/CU Z23-302(2014)                    | <ol> <li>使用ABB六轴机械手,定位精度±0.03mm;</li> <li>采用高精度拉压力传感器,压力传感器精度,0.15%;</li> <li>采用气动夫爪结构,可自动定位和夹持</li> </ol> |     |
| 三轮测试   | 潤试的目的是,将 ICC 触点在三个钢制滚轮问往复移动,以确定 ICC 的机械可靠性(见GB/T<br>16649,1-2006)。<br>注:当芯片面积>4 mm' 时,采用此方法                                                                                                    | GB/T 16649.1-2006                      | 1.使用ABB六轴机械手,定位精度土0.03mm;<br>2.采用标准规定的轴承型号,型号为1S0<br>6237Z;<br>3.三轮汽轮速度:小于100mm/s<br>4.运动频率:0.5Hz          |     |
| 插拔测试   | 测试的目的是模拟真实使用场景下,反复多次插拔后,以确定ICC卡的耐久可靠性。                                                                                                    | GB/T 16649.1-2006                      | 1. 使用ABB六轴机械手,定位精度±0.03mm;<br>2. 采用市购标准读干器,可实现ICC卡的ATR<br>读讯,上小应答反馈功能;<br>3. 插投测试速度;约60mm/s                |     |
| 弯曲扭曲测试 | 测试的目的是确定由于对卡重复脸加扭曲应力而引起的任何机械或电气的不利影响(现GB/T<br>17553.1-1998和 GB/T 16649.1-2006)。                                                                                                    | GB/T 17553.1-1998<br>GB/T 16649.12006) | 1.采用大扣矩步进电机,速度可调;<br>2.长度弯曲位移: 20mm<br>3.宽度弯曲位移: 10mm<br>4.扭曲角度: 15 <sup>6</sup><br>5.运动频率: 0.5Hz          |     |
| 钢球压力测试 | 测试确定微模块某一点承受集中压力的能力。本测试的目标是确保微模块可以经受住正常使<br>用中的合理程度的压力(见 GB/T 16649.1-2006)。                                                                                                    | GB/T 16649.1-2006                      | 1. 采用高精度直线模组,最小位移可达<br>0.05mm;<br>2. 压力传感器精度: 0.10N;<br>3. 钢球直径为1.0mm,可自由更换钢球位置                            |     |

粘合力测试:

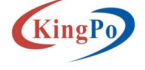

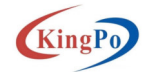

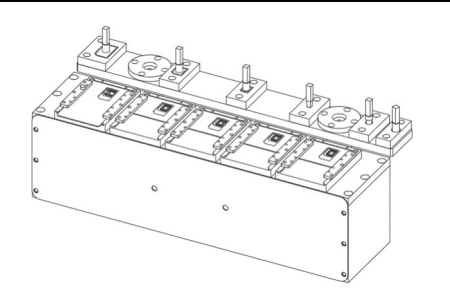

1.使用 ABB 六轴机械手, 型号为 IRB1200, 臂展 920mm, 负载 5Kg, 定位精度± 0.03mm;

2.采用高精度拉压力传感器,压力传感器精度: 0.15N;

3.采用气动夹爪结构,可自动定位和夹持,最大夹持力可达130N

三轮测试:

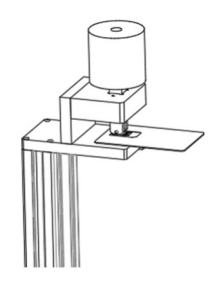

1. 使用 ABB 六轴机械手, 型号为 IRB1200, 臂展 920mm, 负载 5Kg, 定位精度± 0.03mm

2.采用标准规定的轴承型号,型号为 ISO 623ZZ;

3.三轮滚轮速度:小于 100mm/s

4.运动频率: 0.5Hz

插拔测试:

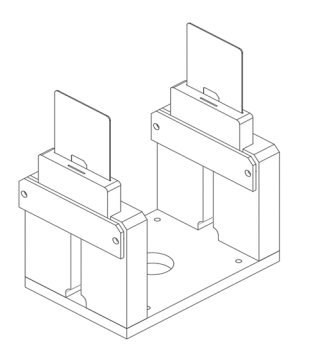

1. 使用 ABB 六轴机械手, 型号为 IRB1200, 臂展 920mm, 负载 5Kg, 定位精度± 0.03mm

2. 采用市购标准读卡器,可实现 ICC 卡的 ATR 读取,上电应答反馈功能;

3. 插拔测试速度:约 60mm/s

弯曲扭曲测试:

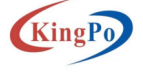

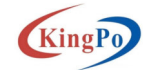

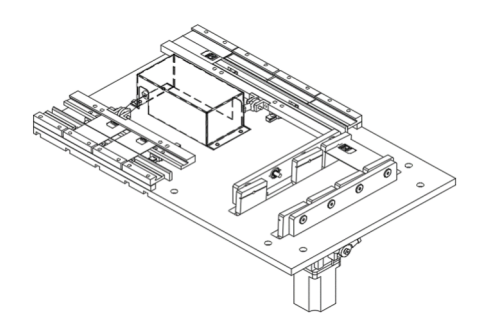

1.采用 57 系列大扭矩步进电机,速度可调;
 2.长度弯曲位移: 20mm
 3.宽度弯曲位移: 10mm
 4.扭曲角度: 15°
 5.运动频率: 0.5Hz
 钢球压力测试:

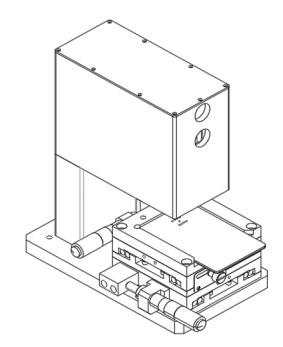

1.采用高精度直线模组,最小位移可达 0.05mm;
 2.500g 压力传感器精度: 0.10N;
 3.钢球直径为 1.0mm,可自由更换钢球位置

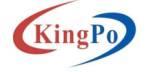

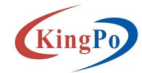

## 4) 机器人界面简介

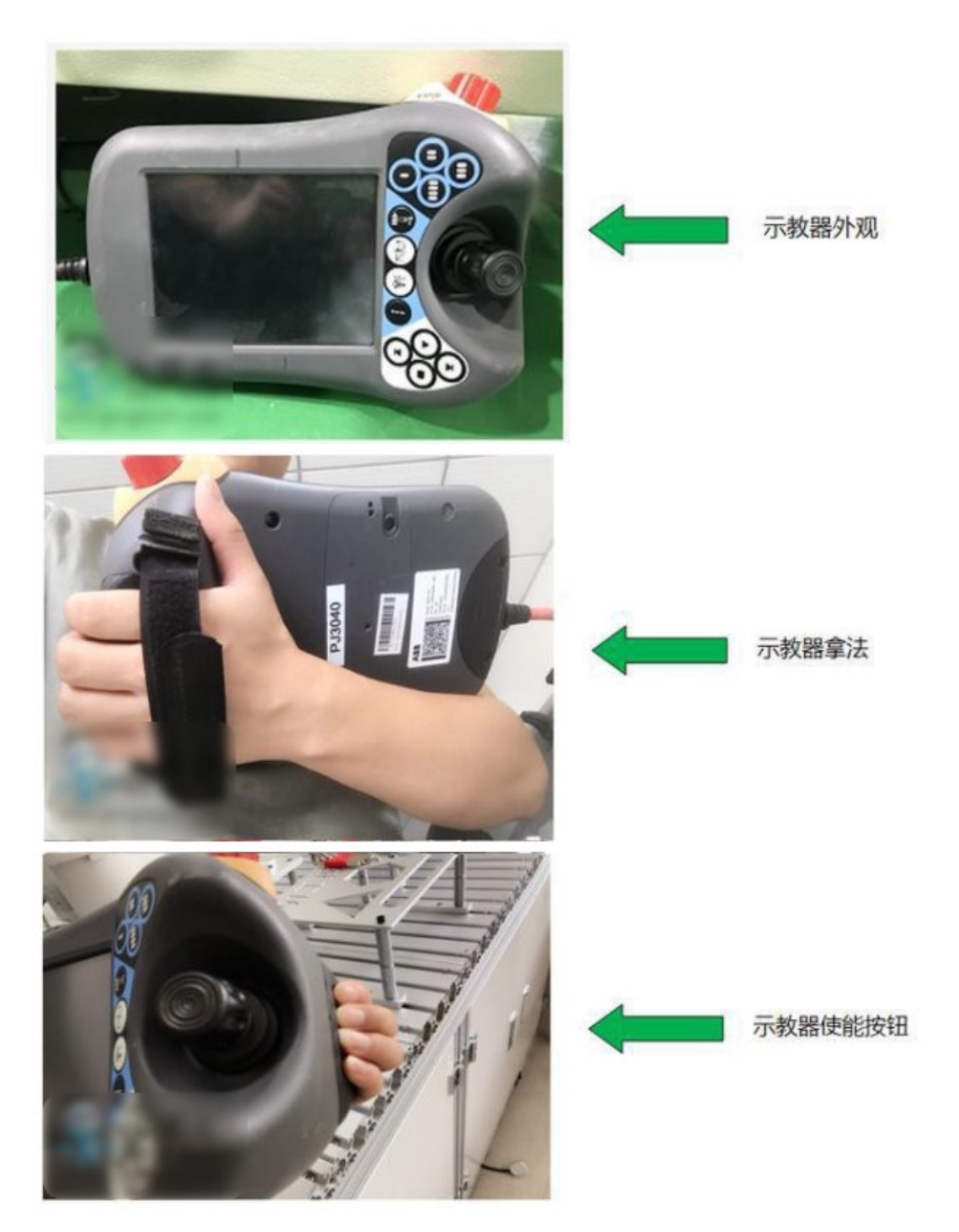

1.ABB 机器人示教器外观,以及怎样手持示教器和使用使能按钮。

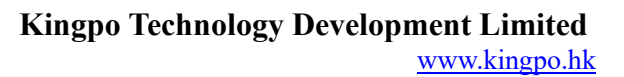

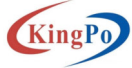

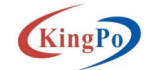

#### 2. 示教器按键介绍

|      | ↓<br>↓<br>↓<br>↓<br>↓<br>↓<br>↓<br>↓<br>↓<br>↓<br>↓<br>↓<br>↓<br>↓ | ₹ 100%)<br>机器人当前运行设 |          |           |                                                                                                    |
|------|--------------------------------------------------------------------|---------------------|----------|-----------|----------------------------------------------------------------------------------------------------|
| 工八米牛 |                                                                    |                     |          |           |                                                                                                    |
| 11   | 进入消息显示窗口 机器人运行状                                                    | (态显示                |          |           |                                                                                                    |
| 12   | Velset 80,400;                                                     |                     |          |           | able                                                                                                    |
| 13   | AccSet 20,80;                                                      |                     |          |           | Table                                                                                                    |
| 14   |                                                                    |                     |          | 3/0       |                                                                                                    |
| 15   | SocketClose socket1;                                               |                     | G        | FUL (A)   |                                                                                                    |
| 16   | WaitTime 0.5;                                                      |                     |          | ╧ 😫 । ⊢ 🤇 | N) + < P                                                                                                    |
| 17   | SocketCreate socket1;                                              |                     | <b>H</b> |           |                                                                                                    |
| 18   | SocketConnect socket1, "192                                        | 2.168.100.10        | 9",59152 |           |                                                                                                    |
| 19   |                                                                    |                     |          | Hold      | To Bup                                                                                                    |
| 20   | TPErase;                                                           |                     |          |           | 10 Mail                                                                                                    |
| 21   | SocketSend socket1\Str:="1                                         | Hello server        | ";       |           | and a state of the state of the |
| 22   | SocketReceive socket1\Str                                          | =received_s         | tring; K |           |                                                                                                    |
| 加载   | 载程序 PP 移至 Main                                                     |                     | 调试       |           |                                                                                                    |
|      | <b>2</b> 57 生                                                      |                     | 00       |           |                                                                                                    |
| -    |                                                                    |                     |          |           | <sup>∼</sup> (0)                                                                                                    |

A-急停按钮

B、C、D、E-可编程按钮,用于设置和控制 IO 快捷键,现 B、C 配置了机器人夹具信号 F-待定

G-机器人线性、重定位切换按钮 H-机器人单轴 1-3 和 4-6 轴切换按钮 I-增量调节,控制手动移动机器人时的速度按钮 J-手动运行程序时,启动程序或者继续程序按钮 K-手动运行程序时,单步后退运行程序按钮 L-手动运行程序时,停止运行程序按钮,自动模式下,暂停有效 M-手动运行程序时,单步前进运行程序按钮 N-手动模式时,机器人控制移动摇杆,需先按下使能按钮 O-外接 USB 接口,用于恢复和拷贝备份程序 P-机器人使能按键(机器人电机上电)

#### 5) 设备保养

| ▶□   | 促美山应                    | 亿美国期 | 保养记录 |   |   |  |
|------|-------------------------|------|------|---|---|--|
| 17 5 | 体外内谷                    | 体外内切 | 日    | 周 | 月 |  |
| 1    | 检查设备接地是否正常,接地线缆固定正<br>常 | 周    |      |   |   |  |
| 2    | 检查力觉传感器是否工作正常           | 周    |      |   |   |  |
| 3    | 检查机器人是否工作正常,是否有异响       | 月    |      |   |   |  |

Kingpo Technology Development Limited www.kingpo.hk

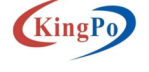

Kingpo Technology Development Limited www.kingpo.hk

KingPo

| 4 | 检查各传感器、各信号是否正常 | 月 |  |
|---|----------------|---|--|
| 5 | 检查夹具是否正常工作     | E |  |

### 6) 设备易损件清单

\_

| 序号 | 名称      | 型号 | 品牌 |
|----|---------|----|----|
| 1  | SIM 读卡器 |    |    |

Kingpo Technology Development Limited

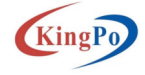

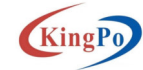

| 出厂编号 | CsarBel1201 | 出厂日期 | 2022. 5. | 24    |
|------|-------------|------|----------|-------|
| 类目   | 名 称         | 数量   | 单位       | 备注    |
| 主机   | SIM卡自动化测试设备 | 1    | 台        |       |
|      | 工具(内六角扳手)   | 1    | 套        |       |
| 随机配件 | 系统校准标准具     | 1    | 套        |       |
|      | 产品使用说明书     | 1    | 份        |       |
| 随    | 保修卡         | 1    | 份        | 附说明书内 |
| 机    | 装箱单         | 1    | 份        | 附说明书内 |
| 资    | 操作视频        | 1    | 份        |       |
| 料    |             |      |          |       |

☆此装箱单所列内容是指包装箱内应包括的设备和资料,不包括可选组件内容。 如您还选用了其他可选零部件,请您在购机时一起检查清楚,谢谢

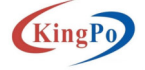

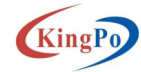

产品保修 卡

尊敬的用户:

您好!承蒙您惠购使用本公司产品,谨致谢意!

在以后的日子里,我们会为您提供优良的售后服务,尽力确保及时解决您 的问题。

为了保护您的合法权益,免除您的后顾之忧,我公司特向您作出下述说明:

1、产品保证开箱合格,购买后一周内(凭发票日期)或者收据发现严重 质量问题,经本公司技术部门或授权经销商机构确认后可提供免费更换。

2、说明书请妥善保存,联系保(维)修。出厂一年内实行免费保修(易损 件除外),一年后,实行有偿服务,提供长期技术支持。

| 供货商: 充 | 京莞市精邦机械科技有限公司   | 出厂日期: 2022.5.24 |     |  |  |
|--------|-----------------|-----------------|-----|--|--|
| 产品名称雪  | 包号: CsarBell201 | 出厂编号: 201       |     |  |  |
| 维修记录   |                 |                 |     |  |  |
| 送修日期   | 故障描述            | 处理方式            | 维修员 |  |  |
|        |                 |                 |     |  |  |
|        |                 |                 |     |  |  |
|        |                 |                 |     |  |  |

3、产品出现故障时,请将故障现象及参数详细记录,并传真(或电话)至本部务部将在二十四小时内答复您并确认后续的服务进程。

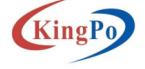